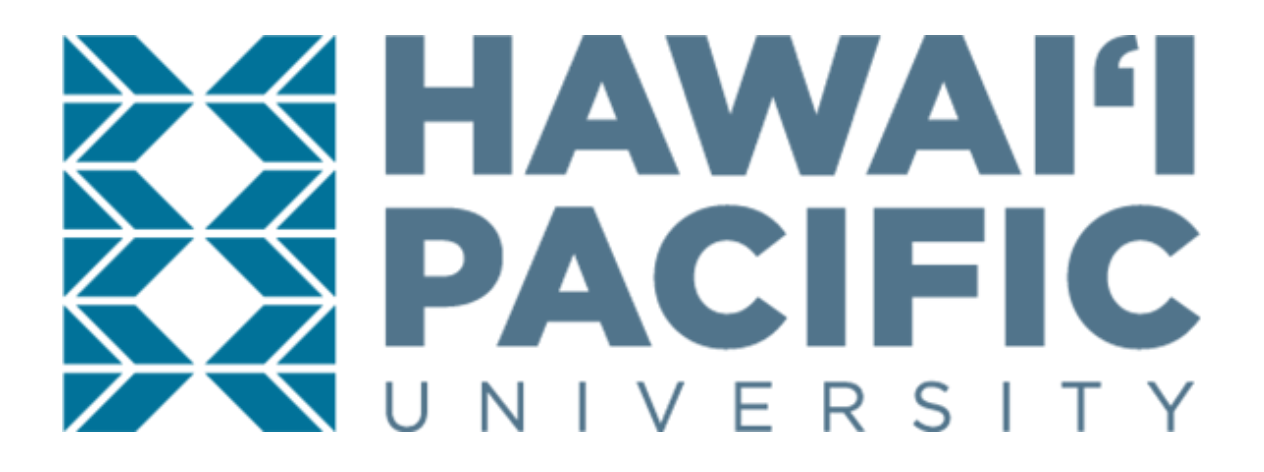

STEP 3: HPU STUDENT APPLICATION FOR INCOMING EXCHANGE STUDENTS

ONLINE APPLICATION INSTRUCTION MANUAL

# ACCOUNT SETUP

Click <u>HERE</u> to begin your application for admission. This will take you to the Sign-Up Page for the admissions application.

- First Name: Should match the "Given Name" section of your Passport
- Last Name: Should match the "Surname" section of your Passport
- Email Address
- What is the last school you attended? If not listed, choose "Unknown School"
- reCAPTCHA: (Checkmark) "I'm not a robot"

If you fill out all information correctly, a "Submit" button should appear on the bottom-right corner. Click the Submit button it to continue.

| moorning                                                     |                            |             |
|--------------------------------------------------------------|----------------------------|-------------|
|                                                              |                            |             |
| Last Name                                                    |                            |             |
| Exchange                                                     |                            |             |
| Email Address                                                |                            |             |
| in comin govehen go Ob                                       | nu odu                     |             |
| What is the last schoo<br>"Unknown School"                   | l you attended? If not lis | ted, choose |
| What is the last schoo<br>"Unknown School"                   | I you attended? If not lis | ted, choose |
| What is the last schoo<br>"Unknown School"<br>Unknown School | I you attended? If not lis | ted, choose |
| What is the last schoo<br>"Unknown School"<br>Unknown School | I you attended? If not lis | ted, choose |

Email Verification:

• Once you have submitted your Sign Up details, you will receive the following prompt:

| Mahalo!                                                                                                    |
|----------------------------------------------------------------------------------------------------|
| In a few minutes, please check the email account<br>associated with your user name for instructions on setting<br>your password. Remember to look in your spam folder,<br>where automated messages sometimes filter. |
| LOGIN                                                                                                    |

 Check your email inbox for an email from Hawaii Pacific University's Admissions Office to set-up your application password, and click the link to do so:

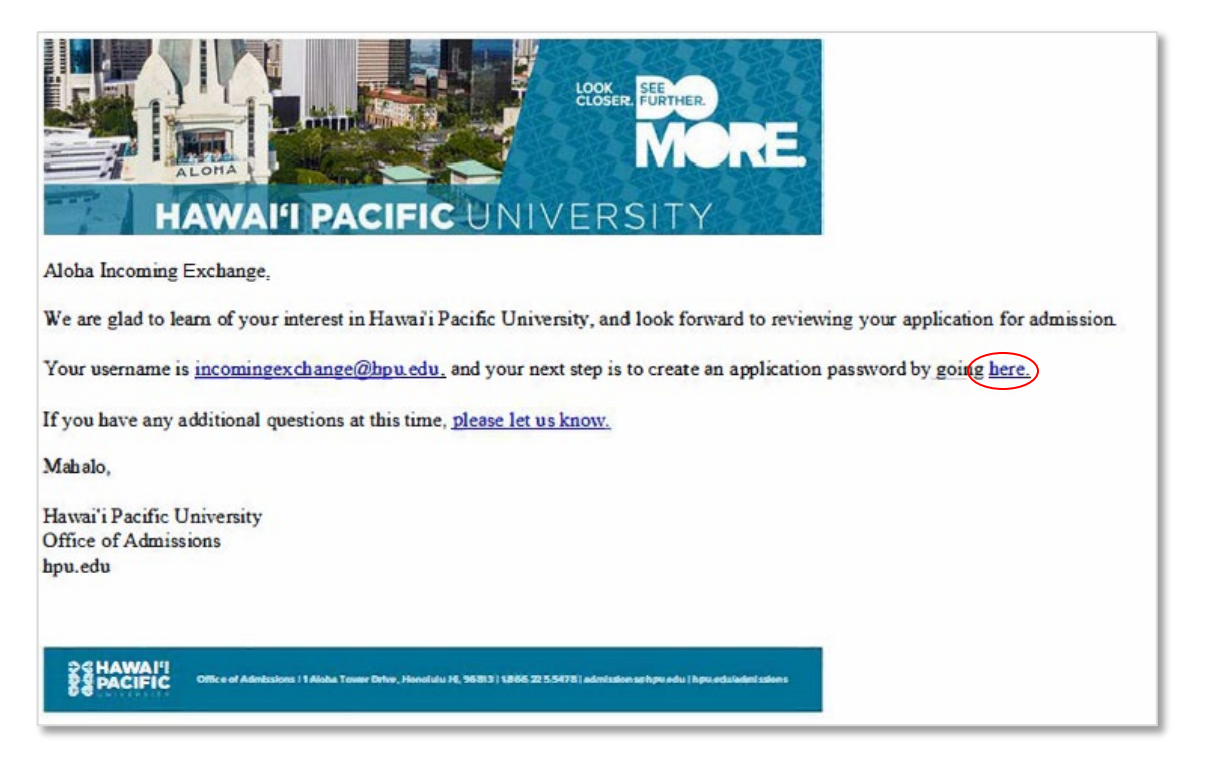

• By clicking the link, you will be redirected back to the Create Password page. Your password must include letters and numbers.

| Create Password      |                 |
|----------------------|-----------------|
| New Password         |                 |
| Confirm New Password |                 |
|                      | CREATE PASSWORD |
|                      |                 |

By clicking "Create Password" you will be brought to the Admissions Application portal.

| Application                                                                                                    | Explore                           | Connect | Visit               | Community | Next Steps                                       |
|----------------------------------------------------------------------------------------------------|-----------------------------------|---------|---------------------|-----------|--------------------------------------------------|
| 'e are glad to learn of your inter                                                                                                    | est in Hawaii Pacific University! |         | Applications        |           |                                                  |
| Our campuses in downtown Honolulu and at the foot of the Ko'olau Mountains on the windward side of the Island enable you to enjoy the best of both worlds, a vibrant, international city and a stunningly-beautiful, reported setting. And with students and faculty from around the world—we're one of the most culturally-rich, private university in the U.S.—you also experience the best of all worlds. |                                   |         | No Applications     | Started   |                                                  |
| Fusing this unmatched cultural diversity with personal support and a deliberately intimate learning<br>environment, we enable you to get up-close and personal with the subjects you're most passionate<br>about. And when you do, when you look closer, you are empowered to see further and to do more. It's<br>now we ensure our graduates enter a competitive global workplace market-ready.             |                                   |         | START A NEW APPLICA | ITION     |                                                  |
| shalo,<br>fice of Admissions                                                                                                    |                                   |         |                     |           |                                                  |
|                                                                                                    |                                   |         |                     |           |                                                  |
| HAWAI'I                                                                                                    | MORE.                             |         |                     |           | Office of Ad<br>1 Aloha Tower Drive, Honolulu, H |

# CREATE A NEW APPLICATION

•

1. Click the "Start a New Application" on the right-hand panel of the portal.

| Applications |                         |
|--------------|-------------------------|
|              | No Applications Started |
|              | START & NEW APPLICATION |
|              |                         |

2. Select Undergraduate or Graduation Application

| Graduate                                |
|-----------------------------------------|
| START A NEW GRADUATE APPLICATION        |
| -                                       |
| %                                       |
| COMPLETE                                |
|                                         |
| Get started on your<br>application now! |
| START APPLICATION                       |
|                                         |

3. Click the "Start Application" button. A series of questions will be prompted:

| vithout the intention of pursuing a degree at HPU | ~   |
|---------------------------------------------------|-----|
|                                                   |     |
| /isiting or Exchange Applicant                    | ~   |
| plan to take courses                              |     |
| A. on-campus                                      | ~   |
| erm                                               |     |
| all 2020                                          | · · |

Exchange students will always be:

- Applying "without the intention of pursuing a degree at HPU"
- A "Visiting or Exchange Applicant"
- And planning to take courses "on-campus"
- Select the term you will attend HPU

# PERSONAL INFORMATION

- The student's First Name and Last Name must match up to the name as listed on their passport.
- Personal Pronoun
- Preferred Name
- Suffix
- Former Last Name/Maiden Name
  - Do you have more than one former last name?
- Citizenship would be "Other (Non-US)"
- Date of Birth
- Legal Sex
- Share information on your gender identity (optional)
- Information on your ethnic identity
- Are you a first-generation college student?
- Your Country of Citizenship
- Is English your first language?
- What is the primary language spoken at home?

## MAILING ADDRESS AND CONTACT INFORMATION

- Mailing Address: Your current address. It can be the same as your permanent address
- Permanent Address: <u>Student's permanent address outside the United States</u>
- Phone Number & Cell Phone Number: For international phone numbers, please enter + followed by the country code, city code and phone number Ex: +49 (12) 345 678
- Do you wish to opt out of text messages? Answer "Yes"

## **APPLICATION INFORMATION**

- Have you previously applied to HPU? Answer "No"
- How long do you plan to study at HPU as a Visiting (Exchange) student?
- Are you an SAIE nominated student whose coordinate has completed the SAIE nomination form? Answer "Yes"
  - It is extremely important to answer "Yes" to this question. If you do not answer yes you will be charged the \$200 registration deposit, which you do not need to pay as an exchange student.
- Are you working with an educational agent? Answer "None"
- Have you ever been responsible for a disciplinary violation?
- Have you ever been adjudicated of a felony or other crime?

| Have you previously applied to HPU?                                                                                                    |
|----------------------------------------------------------------------------------------------------|
| ⊖ Yes                                                                                                    |
| No No                                                                                                    |
|                                                                                                    |
|                                                                                                    |
| Are you an SAIE nominated student whose coordinator has completed the SAIE nomination form? If you are unsure, please answer no.<br>Yes V                                                                                                    |
|                                                                                                    |
| Are you working with an educational agent?  NONE  V                                                                                                    |
|                                                                                                    |
| Information provided below regarding the following two questions will be considered in the context of the rest<br>of your application and does not necessarily prevent you from being admitted.                                                                                                    |
| Have you ever been found responsible for a disciplinary violation at any educational institution you have<br>attended from the 9th grade (or the international equivalent) forward, whether related to academic<br>misconduct or behavioral misconduct, that resulted in a disciplinary action? These actions could include, but<br>are not limited to: probation, suspension, removal, dismissal, or expulsion from the institution. |
| Have you ever been found responsible for a disciplinary violation?                                                                                                    |
| ○ Yes                                                                                                    |
| No No                                                                                                    |
|                                                                                                    |
|                                                                                                    |
| Have you ever been adjudicated guilty or convicted of a misdemeanor or felony? Note that you are not<br>required to answer "yes" to this question, or provide an explanation, if the criminal adjudication or conviction<br>has been expunged, sealed, annulled, pardoned, destroyed, erased, impounded, or otherwise required by law<br>or ordered by a court to be kept confidential.                                               |
| <ul> <li>Have you ever been adjudicated of a felony or other crime?</li> </ul>                                                                                                    |
| ⊖ Yes                                                                                                    |
| € No                                                                                                    |
|                                                                                                    |

# SELF-REPORTED TEST SCORES

• Would you like to report any test scores to HPU? Answer "No" or skip

| Self Reported | Test Scores                                            |   |
|---------------|--------------------------------------------------------|---|
|               |                                                        |   |
|               | Would you like to report any test scores to HPU?<br>No | × |

### **CITIZENSHIP**

- Country of Birth: Select the country from a drop-down list
- **Upload Passport, ID Page:** [upload a passport copy, must be in PDF form] *This can be the same file you uploaded to the exchange application*

# PREVIOUS COLLEGE INFORMATION

- College Name: [type out college name in this field] Please only enter the name of your home university here
- If the name of the school does not automatically populate, it will default to "Unknown School" Please select "Unknown School"
  - A second field will appear: "We are unable to match your institution in our database. Please enter the institution name, state/province, country." You can now type in the College Name properly.

| College Name    |  |
|-----------------|--|
| Toyo University |  |

- Start Term: The term you started at your home university
- End Term: The term you hope to graduate from your home university
- Have you or will you earn a degree from the institution listed above?
- **"Upload an unofficial transcript, if available"** As an exchange student you are not required to upload a transcript. You may leave this blank

See screenshot on the following page

#### HPU EXCHANGE STUDENT APPLICATION INSTRUCTIONS Updated: August 2, 2023

| t is required to report all colleges and universities attended. Please enter every university, college<br>chool or other post-secondary school attended, listing the most recent school attended first. | , business |
|----------------------------------------------------------------------------------------------------|------------|
| College Name                                                                                                    |            |
| Jnknown School                                                                                                    |            |
| We are unable to match your institution in our database. Please enter the institution name, state/province, country.                                                                                    |            |
| Toyo University                                                                                                    |            |
| itart Term/Year (eg. Fall/2016)                                                                                                    |            |
| -all 2018                                                                                                    |            |
| nd Term/Year (eg. Spring/2018)                                                                                                    |            |
| Spring 2022                                                                                                    |            |
| lave you or will you earn a degree from the institution listed above?                                                                                                    |            |
| No                                                                                                    | ~          |
| Jpload an unofficial transcript, if available                                                                                                    |            |
| No file selected                                                                                                    | æ          |

## **EMERGENCY CONTACT INFORMATION**

• Fill out the information of the person you would like us to contact if there is an emergency while you're at HPU.

## ADDITIONAL INFORMATION

- Do you have a fee waiver code? Answer "Yes"
- Enter your fee waiver code: EXCHANGE
- Is there any additional information you would like to share to support your application?

Once you have completed your application and all sections indicated in the left-hand panel are green, click on the "**Review Your Application**" button on the top right corner.

Once you have reviewed your application you will see the picture below. <u>You do not need to</u> <u>submit the \$45 Application Fee</u>. *If it is asking you to submit the fee, please check that you marked yes to "are you an SAIE nominated student" under citizenship.* 

### Once it shows 99% Complete and \$0 for the Amount Due, click on "Submit Your Application."

| 9<br>COMPL                                      | <b>9</b> <sup>%</sup>            |
|-------------------------------------------------|----------------------------------|
| Application Fee :<br>Discount :<br>Amount Due : | \$245.00<br>(\$245.00)<br>\$0.00 |
| 100                                             | 96                               |
| SUBMIT YOUR J                                   | APPLICATION                      |

**Almost done!** Please verify and submit your application. To do so please click the box to verify that all of the information stated above is true and correct.

| By checking the box below, I agree that H<br>withdraw my information at any time by<br>https://www.hpu.edu/about-us/privacy-t<br>https://hpu.teamdynamix.com/TDClient/ | awai'i Pacific University (HPU) securely stores my data and i understand that i can<br>writing to admissions@hpu.edu. HPU Privacy Policy is available at:<br>wolky.html and our EU GDPR policy is available at:<br>K&Archiceber2hD-54538. |
|----------------------------------------------------------------------------------------------------|----------------------------------------------------------------------------------------------------|
| I verify all is true and correct                                                                                                    |                                                                                                    |
|                                                                                                    |                                                                                                    |
| Electronic Signature                                                                                                    |                                                                                                    |
|                                                                                                    |                                                                                                    |
|                                                                                                    |                                                                                                    |

Note: If you click "return home" it will show that your transcript is not received. This is okay. We will submit the transcript for you, and there is nothing further you will need to do.

Please let us know if you have any questions, and we look forward to working with you throughout the application process!

Study Abroad and International Exchange Programs Hawaii Pacific University 500 Ala Moana Blvd, WP 5A Honolulu, HI 96813 incomingexchange@hpu.edu